## Firmware upgrade procedure

**Caution:** 

- The firmware upgrading may destroy your data of DEVICE, please back up your data before upgrading.
- Update is compatible only with 32bit/64bit OS
- It madevicey be not compatible with USB port driver. Try to change connection to another front/rear USB-port because you have variety of USB 1.0/2.0/3.0 on PC.

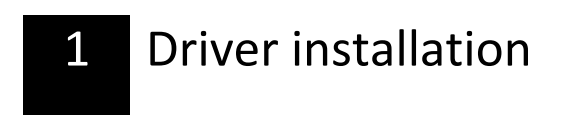

| Path<br>Ver<br>Of Ver | FW Time<br>BOOT Time | Support Chip   | , the   |                                                                                                    |
|-----------------------|----------------------|----------------|---------|----------------------------------------------------------------------------------------------------|
| rented George         |                      |                |         | <ul> <li>If there's no ROCK USB driver with your PC, driver installation will be necessary for the upgrading.</li> <li>Connect your device to the PC via US and start RKBatchTool.exe from the</li> </ul> |
|                       | 121                  |                | 101     | Tools folder.                                                                                                    |
| 3-1-2-2               | 1710                 | 101            | 1711    | <ul> <li>Press Switch button</li> </ul>                                                                                                    |
| nguaga 📄 🗌 Up         | grace Restore        | Switch Creak   | Sav Est |                                                                                                    |
| inguagas 📄 🗌 Ug       | grace Restore        | Swith Dear     | San Est |                                                                                                    |
|                       | gaate Restore        | te driver soft | Sav Ex  | <ul> <li>A "Installing device driver" window should pop up in the task bar of desktop.</li> </ul>                                                                                                    |

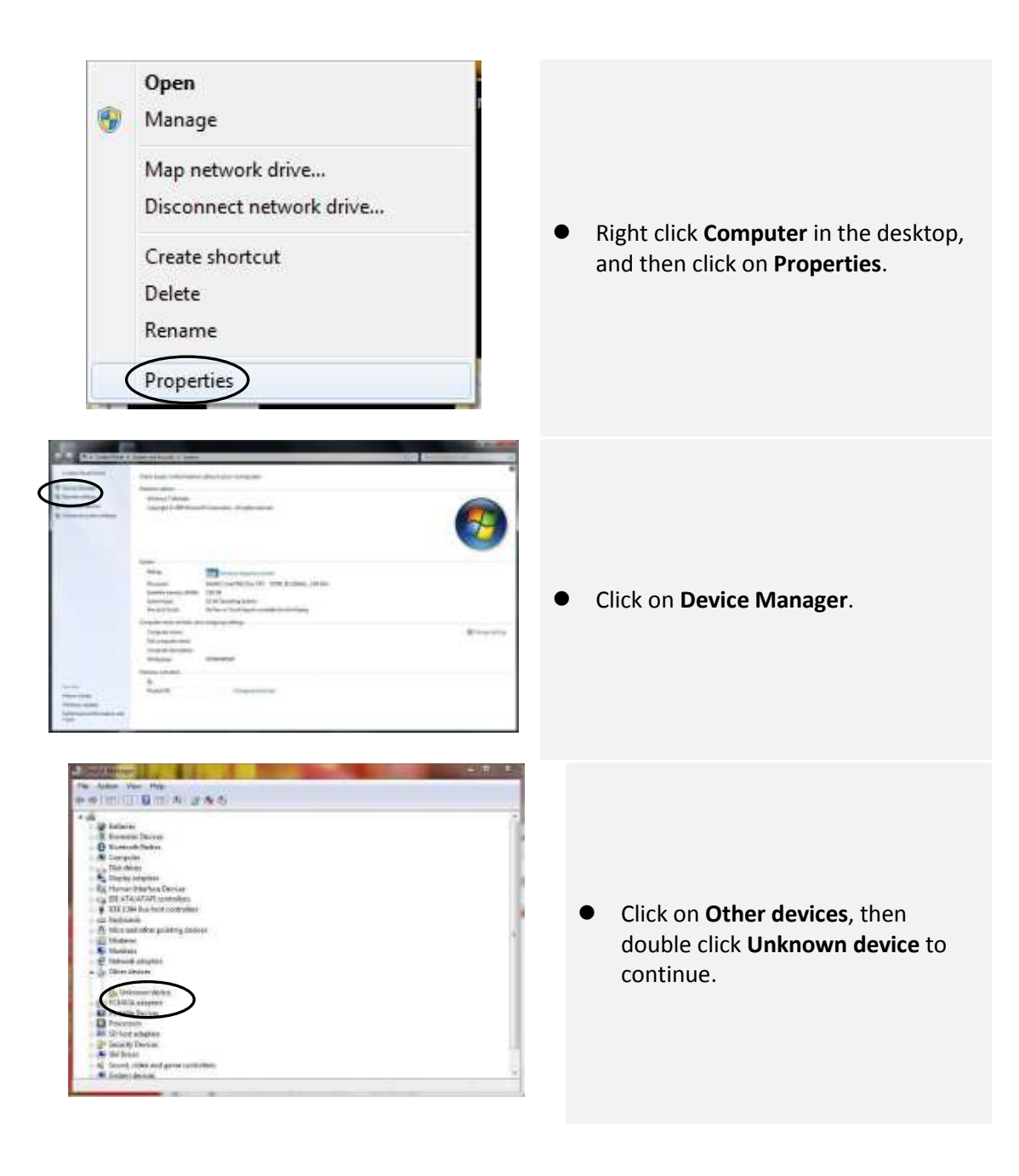

| Unknown device Property | es                                                                                              |
|-------------------------|-------------------------------------------------------------------------------------------------|
| General Driver Details  | 1                                                                                               |
| Unknown devi            | De .                                                                                            |
| Driver Provider         | Unforcewit                                                                                      |
| Driver Dola             | Not evaluable                                                                                   |
| Driver Version:         | Nut available                                                                                   |
| Digtal Sgrwr            | Net digitally signed                                                                            |
| Onver Details           | To view details about the driver files.                                                         |
| COOKE LIVE              | To update the driver software for this device.                                                  |
|                         | If the device fails after updating the driver, coll<br>back to the previously installed driver. |
| Disable                 | Drubles the selected device                                                                     |
| Uninstall               | To unimital the driver (/dvanced).                                                              |
|                         | OK Carosi                                                                                       |

• Click on **Driver**, then click on **Update Driver...**to continue.

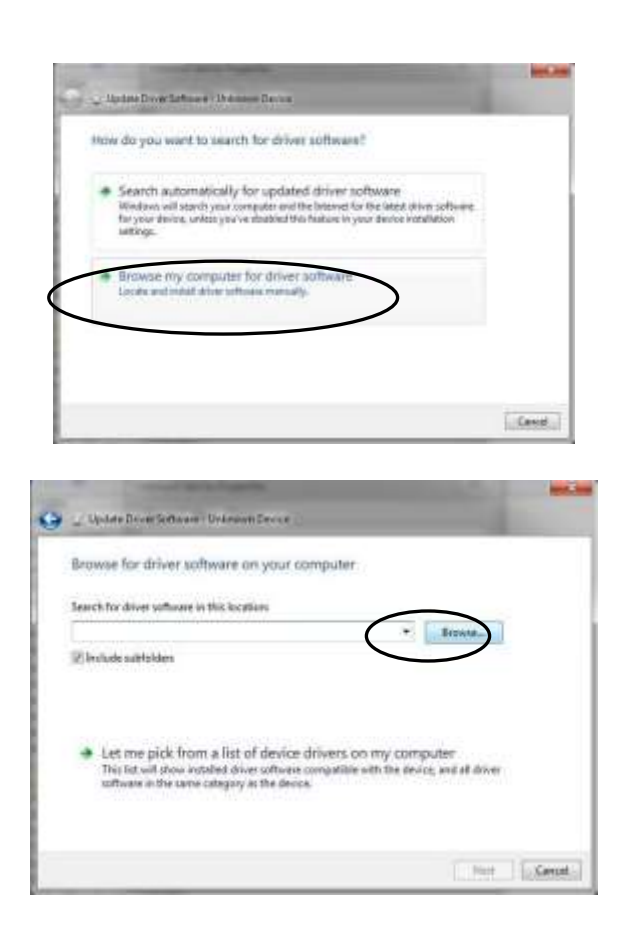

• Click on "Browse my computer...".

• Click on "**Browse...**" to locate the driver manually.

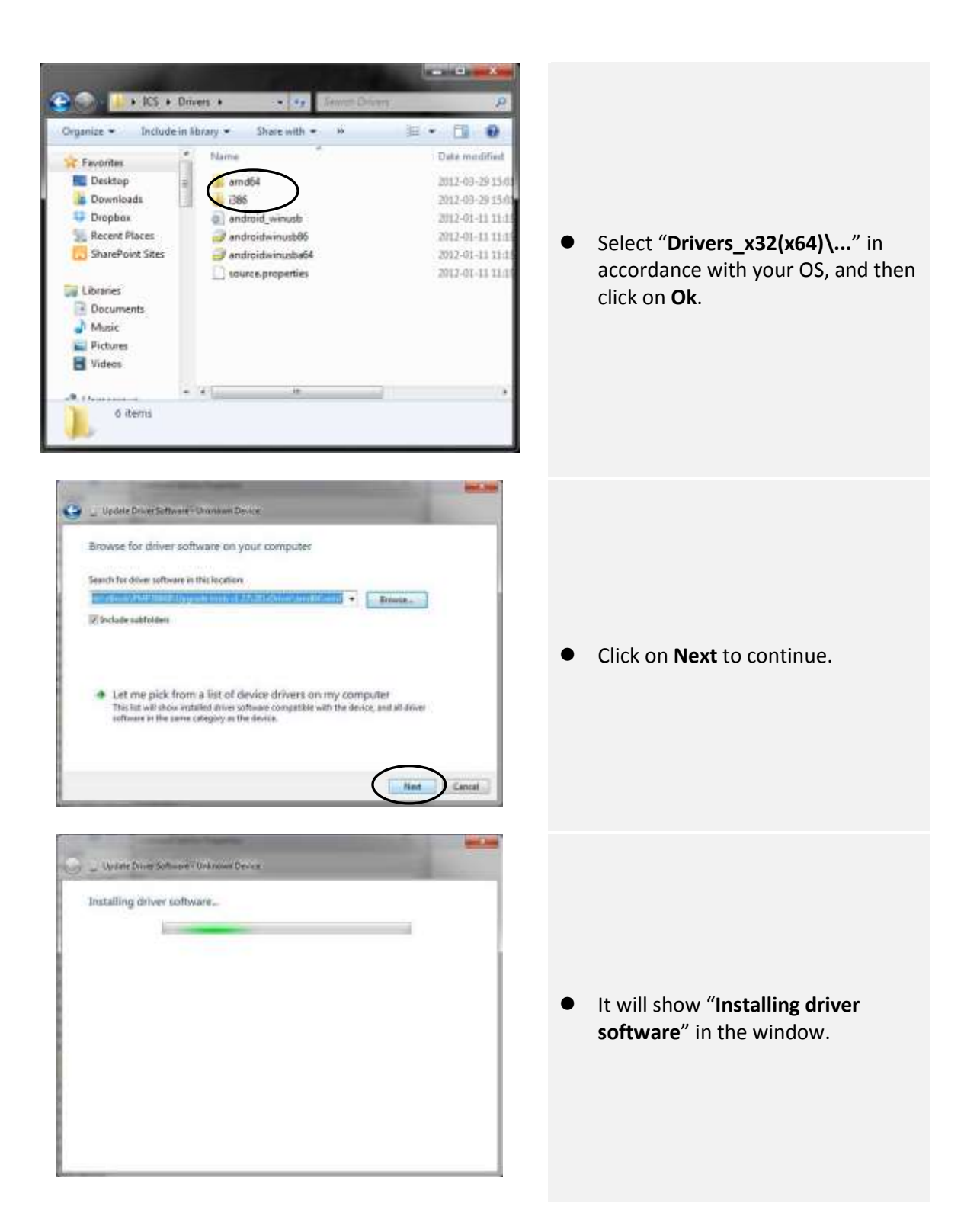

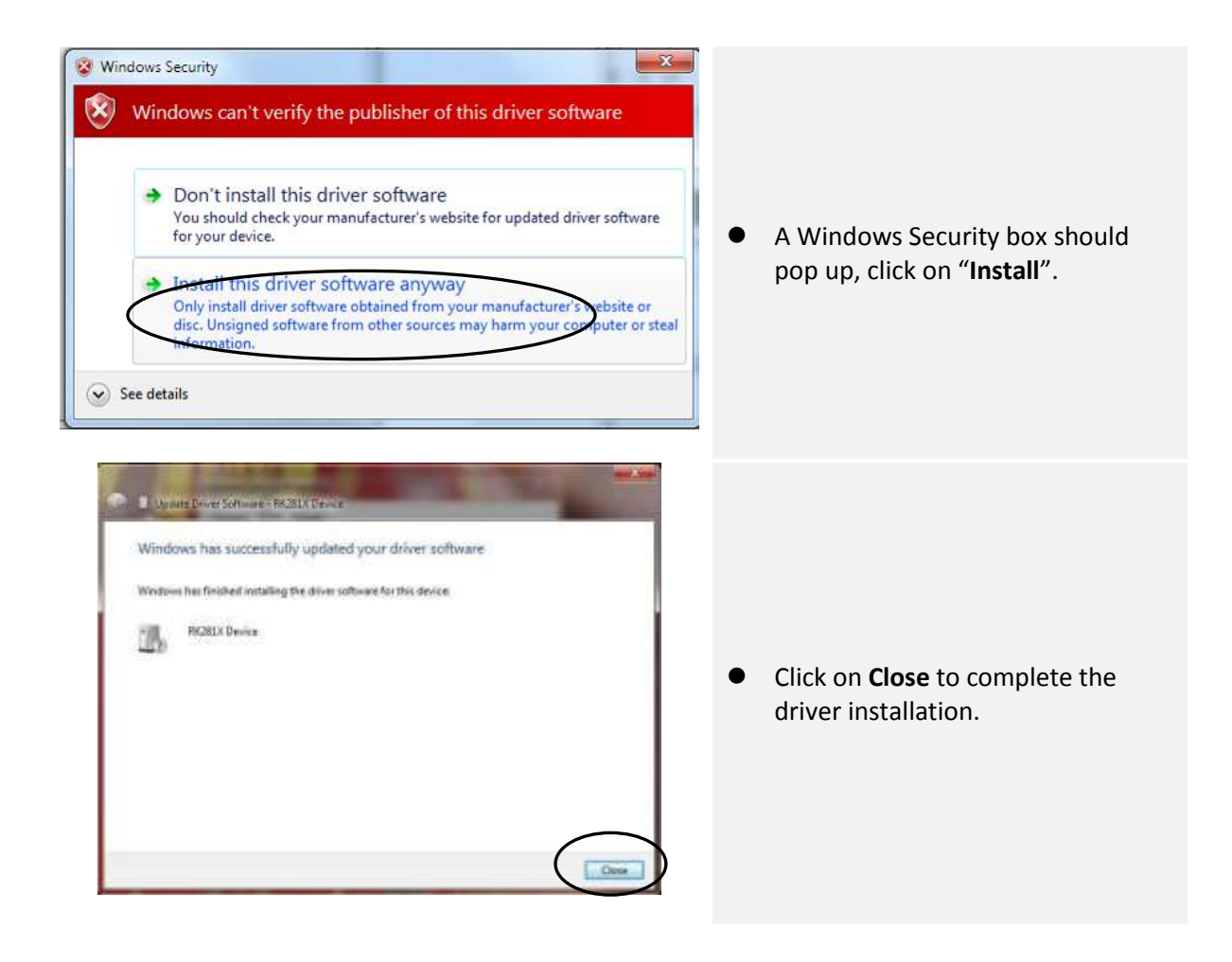

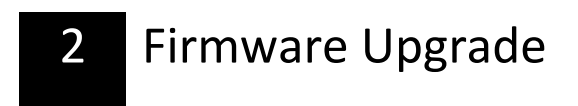

- 2. Firmware upgrade
  - a. Open upgrade tool "RKBatchTool.exe"

| Reaking Batch Text of St                                |                      |              | A-244   | 100.000                                                                                                    |
|---------------------------------------------------------|----------------------|--------------|---------|----------------------------------------------------------------------------------------------------|
| Firmware information<br>Por Path<br>Por Ver<br>BOOT Ver | FW Time<br>BOOT Time | Support Chap | 1.0     |                                                                                                    |
| Canadad Davices                                         |                      |              |         | <ul> <li>Connect your device to the PC via USB<br/>and start RKBatchTool.exe from the<br/>Tools folder.</li> <li>Press Switch button</li> </ul> |
| 1107                                                    | 2                    | 2            | 13      |                                                                                                    |
|                                                         |                      | 1121         | 101     |                                                                                                    |
| Language Upgrad                                         | N Restore            | Bwitch Clear | Save Ex |                                                                                                    |

c. Device Upgrade Area will become GREEN COLOR

| Prest.                |                      |        |  |
|-----------------------|----------------------|--------|--|
| 19 Ver:<br>8007 Per   | PR Time<br>ROOT Time | Salart |  |
|                       |                      |        |  |
|                       |                      |        |  |
|                       |                      |        |  |
|                       |                      |        |  |
| onaethid Deriora<br>1 | 2                    | 1      |  |

d. Please choose IMAGE file path.

| ø | Rockchip                                         | Batch Tool v                      | 1.3                                         |                                                                  |                  |      |      |
|---|--------------------------------------------------|-----------------------------------|---------------------------------------------|------------------------------------------------------------------|------------------|------|------|
|   | Firmware Inf<br>FW Path:<br>FW Ver:<br>BOOT Ver: | C:\Documents an<br>2.0.06<br>1.65 | d Settings\wushun<br>FW Time:<br>BOOT Time: | qing.WSQ\桌面\update<br>2011-05-25 11:48:43<br>2011-04-22 19:55:50 | . img<br>Support | (    |      |
| I | .oading firmw<br>.oading firmw                   | are<br>are Finished.              |                                             |                                                                  |                  |      |      |
|   | -                                                |                                   |                                             |                                                                  |                  |      |      |
|   |                                                  |                                   |                                             |                                                                  |                  |      |      |
|   |                                                  |                                   |                                             |                                                                  |                  |      |      |
|   |                                                  |                                   |                                             |                                                                  |                  |      |      |
|   | Connected De                                     | vices                             |                                             |                                                                  |                  |      |      |
|   |                                                  | 1<br>5-7                          | 2                                           |                                                                  | 3                | 4    |      |
|   | 11                                               | 5                                 | 6                                           |                                                                  | 7                | 8    |      |
|   |                                                  |                                   |                                             |                                                                  |                  |      |      |
|   | Language                                         | Upgrade                           | Restore                                     | Switch                                                           | Clear            | Save | Exit |

e. Please click 'Upgrade' Key to upgrade.

| Boot :                       |                                                                |
|------------------------------|----------------------------------------------------------------|
| Door .                       | C. Coccuments and Settings (washanding. #SQ (#   Success: 0    |
| Version:                     | 4.10 Date: 2010-09-01 18:34:53 Failure: 0                      |
| Setting                      |                                                                |
| 🗹 Image                      | C:\Documents and Settings\wushunging.WSQ\桌面\M901_20100928_; [] |
| Demo                         | VErase User Section                                            |
| Firmware Ve                  | rsion: 1. 0. 0                                                 |
|                              |                                                                |
| Device Upg                   | rade Area                                                      |
| -Device Upg                  | rade Area<br>2 3 4 5 6 7 8                                     |
| Device Upg<br>1<br>5-8       | rade Area<br>2 3 4 5 6 7 8                                     |
| Device Upga<br>1<br>5-8<br>9 | rade Area<br>2 3 4 5 6 7 8<br>10 11 12 13 14 15 16             |

5. If upgrade successfully, such as below picture, the device would be turn on automatically.

|                                                                                        | firmation.                                                                                          |                                                                               |                          |         |     | - |
|----------------------------------------------------------------------------------------|----------------------------------------------------------------------------------------------------|-------------------------------------------------------------------------------|--------------------------|---------|-----|---|
| FF Path                                                                                | C:\Decement                                                                                         | a and Settings/real                                                           | Nunging VSO\ACE\update.i | A.C.    |     |   |
| Ff Ver                                                                                 | 2.0.06                                                                                              | FV Time.                                                                      | 2011-05-25 11:40:43      | Support | M29 |   |
| BOOT Ver                                                                               | 1.65                                                                                                | BOOT Time                                                                     | 2011-04-22 19:55 50      |         |     |   |
| Lagner 5-7)<br>Lagner 5-7)<br>Lagner 5-7)<br>Lagner 5-7)<br>Lagner 5-7)<br>Lagner 5-7) | Reset Device :<br>Wait For Load<br>Wait For Load<br>Test Device S<br>Test Device S<br>Download Firm | Start<br>Success<br>ler Start<br>ler Success<br>Hart<br>Success<br>were Start |                          |         |     |   |
| Layner 5-7><br>Layner 5-7><br>Layner 5-7><br>Layner 5-7>                               | Deveload Firm<br>Renet Device<br>Beset Device<br>ograde Done Su                                     | wars Success<br>Start<br>Success<br>Incess(1) Fail(0)##                       |                          |         |     |   |
| Layer 5-7)<br>Layer 5-7)<br>Layer 5-7)<br>Hannestelly                                  | Download Firm<br>Repet Device -<br>Igrade Done Su                                                   | wars Success<br>Start<br>Success<br>uccess(1) Fail(0)#80                      |                          |         |     | 2 |
| Layer 5-7><br>Layer 5-7><br>Layer 5-7><br>Layer 5-7><br>Insected 1                     | Download Firm<br>Senet Device<br>Senet Device<br>ograde Done Su<br>Vevices                          | wars Success<br>Start<br>Success<br>Incess(1) Fail(0)#**<br>2                 |                          | 3       | Z   | 2 |
| layer 5-7)<br>Layer 5-7)<br>Layer 5-7)<br>Hanetteil I                                  | Download Firm<br>Senet Device<br>Senet Device<br>ograde Done Su<br>Nevices                          | wars Success<br>Start<br>Success<br>uccess(1) Fail@>##<br>2                   |                          | 3       |     |   |
| layer 5-7)<br>layer 5-7)<br>layer 5-7)<br>reserves 5-7)<br>reserves 5-7)               | Deveload Firm<br>Repet Device<br>Baset Device<br>agrade Done Su<br>levices                          | rears Success<br>Start<br>Success<br>Locess (1) Fail (1) Here<br>2            |                          | 3       |     |   |
| Layer 5-7><br>Layer 5-7><br>Layer 5-7><br>Instantion U                                 | Deveload Firm<br>Renet Device<br>Reset Device<br>reprode Dame Su<br>Devices                         | rears Success<br>Start<br>Success<br>Locess (1) Fail (1) Here<br>2<br>6       |                          | 3       | 1   |   |
| ayer 5-7)<br>ayer 5-7)<br>ayer 5-7)<br>assessmently<br>nume-stall [                    | Dovalend Firm<br>Reset Device<br>Reset Device<br>Reset Device<br>Sevices                            | wars Success<br>Start<br>Success<br>Liccess(1) Fail(0)em<br>2<br>6            |                          | 3       |     |   |

Initial start should be performed without SD card